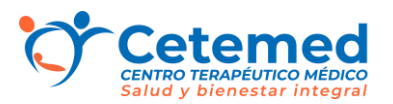

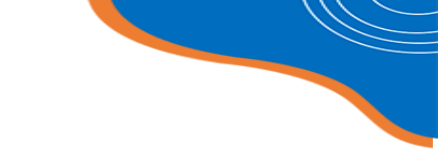

### Guía paciente para atención Telemedicina

Sirve para orientar al paciente al momento de realizar atención online Escrito por Victoria Martínez Duimovic Julio 2023

### Cómo iniciar la atención de Telemedicina

Paso 1: Dirigirse al correo para encontrar el link de la cita online.Paso 2: Dar clic sobe la opción Link a videoconferencia.

Estimado/a Valeria Silva :

Su cita con Cristina López en dc ha sido agendada

| Fecha              | Viernes, 20 de enero de 2023 |
|--------------------|------------------------------|
| 🕚 Hora             | 10:30 horas                  |
| D Videoconferencia | Link a videoconferencia      |
| Actualizar perfil  | Link a perfil                |

**Paso 3:** Al ingresar al la videoconferencia el explorador le consultará que este requiere usar la cámara y el micrófono, en necesario marcar en Permitir

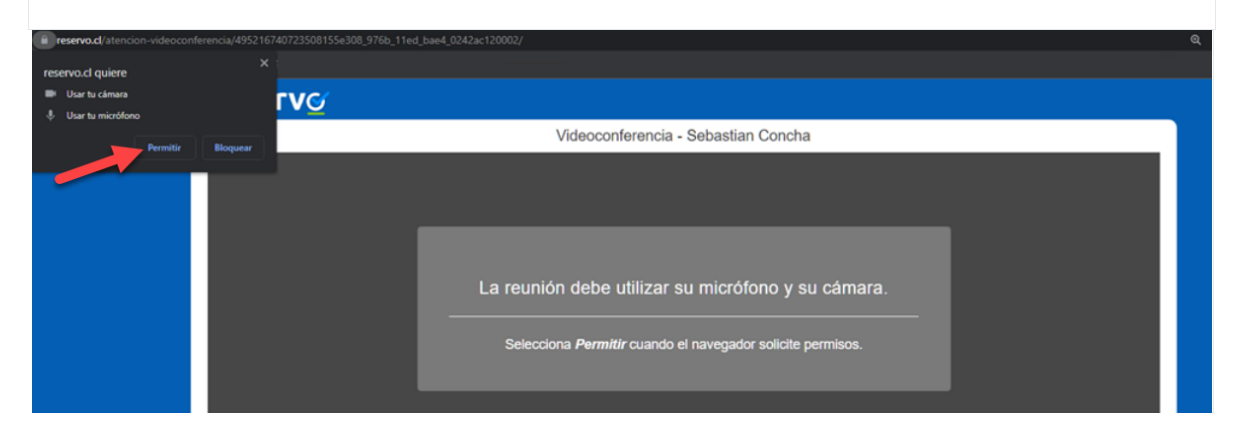

Paso 4: Esperar a que el profesional ingrese a la sala para iniciar la atención.

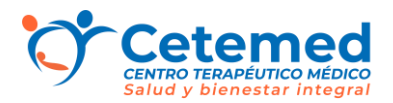

#### Reserv

Sala de espera

El profesional aún no se ha conectado, en cuanto se conecte la videoconferencia se iniciará automáticamente Por favor espere.

### **Paso 5:** Dependiendo del centro en algunos casos deberá aceptar los términos y condiciones para iniciar la consulta.

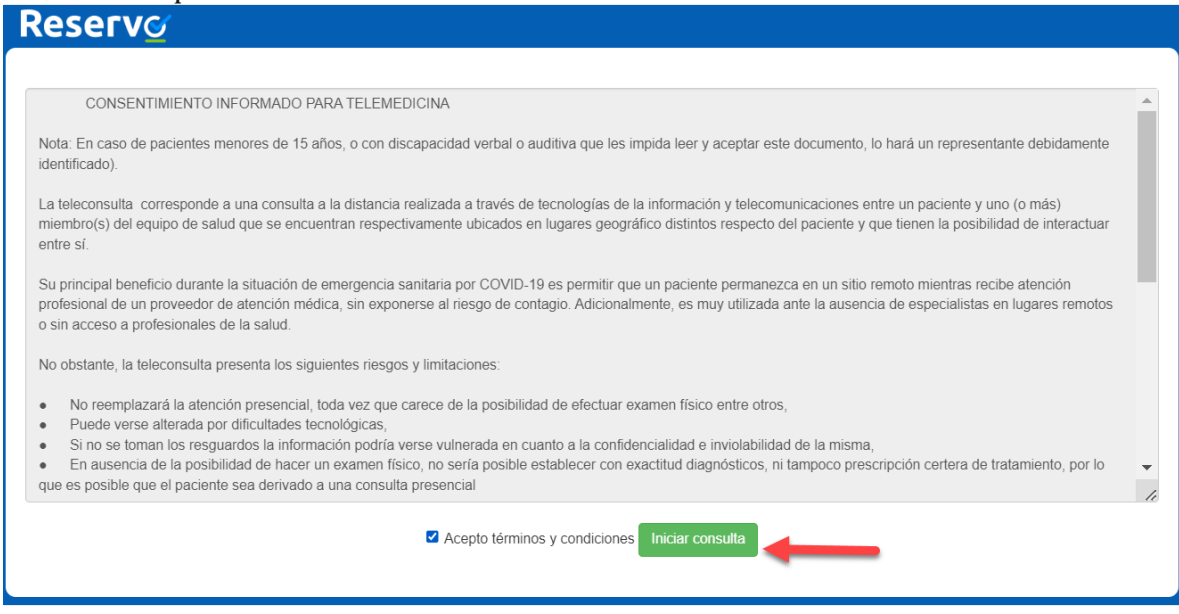

Si el paciente no logra que el profesional lo pueda escuchar o visualizar debe realizar lo siguiente en su dispositivo:

#### Cómo activar micrófono y cámara desde la llamada

**Paso 1:** Diríjase a la parte inferior de la videollamada.

Paso 2: De clic sobre ajustes de audio y video (recuadro en rojo).

Paso 3: Marcar la cámara que vamos a utilizar.

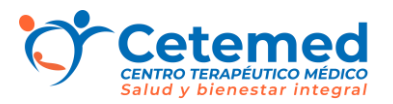

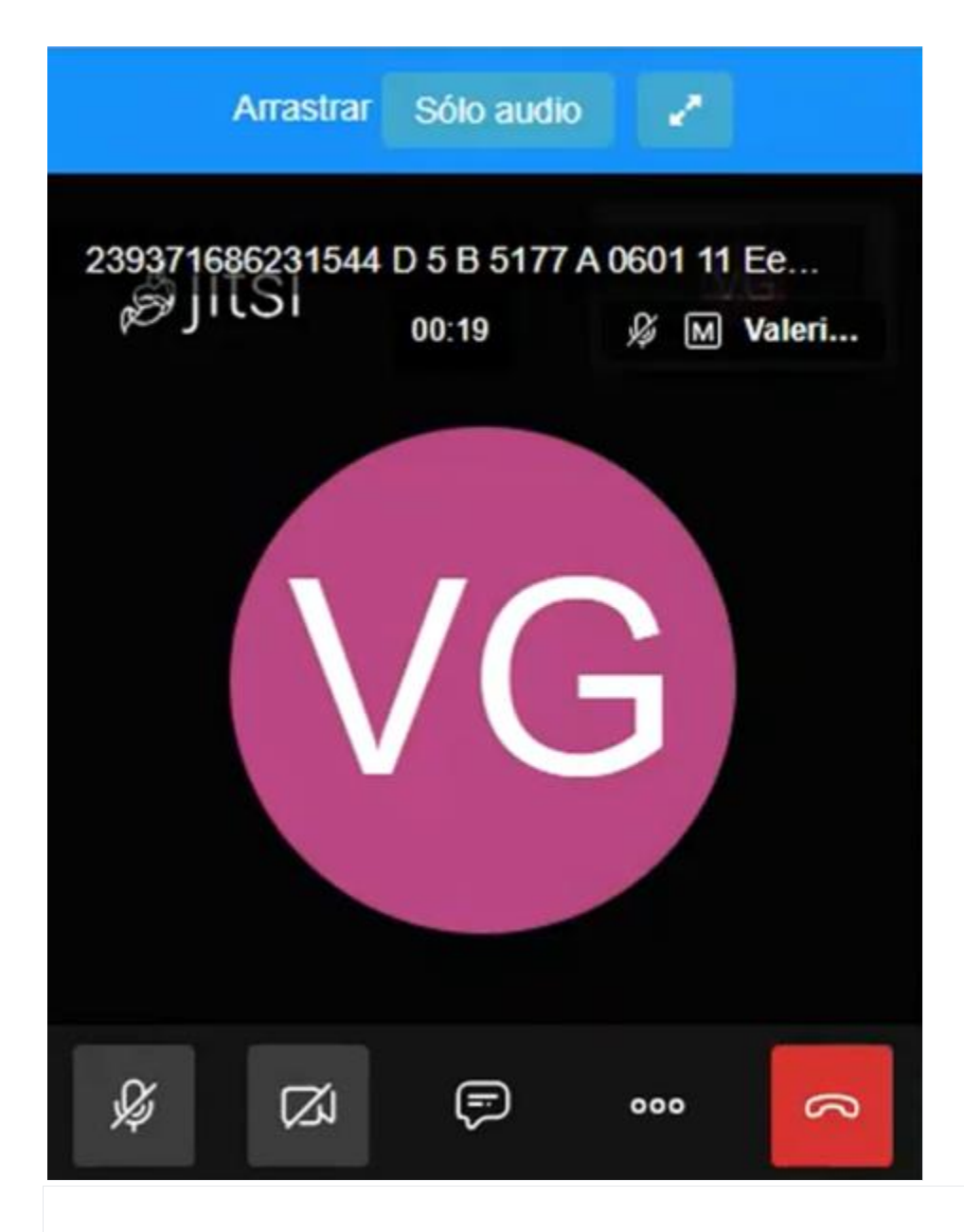

### Cómo activar micrófono y cámara desde el navegador Chrome opción 1

Paso 1: Diríjase al costado izquierdo de la URL ubicada en la parte superior.
Paso 2: Presione sobre el candado para activar los permisos de cámara y/o micrófono.

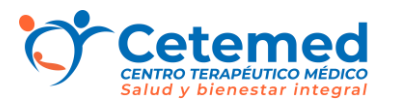

### Cómo activar micrófono y cámara desde el navegador Chrome opción 2

**Paso 1:** Diríjase a la esquina superior derecha y hacer clic en el icono de los tres puntos.

Paso 2: Luego de clic a la opción Configuración

| 💇 Sesión Telemedi | cina × +                                        | $\sim$       | — ć        | ) ×                             |
|-------------------|-------------------------------------------------|--------------|------------|---------------------------------|
|                   | 🔹 Q 🖻                                           | * *          | <b>I</b>   | :                               |
|                   | Nueva pestaña<br>Nueva ventana<br>Nueva ventana | de incógnito | Ctrl + May | Ctrl - V<br>ctrl + N<br>yús + N |
|                   | Historial<br>Descargas<br>Marcadores            |              |            | ►<br>Ctrl + J                   |
|                   | Zoom                                            | -            | 75 % +     | 53                              |
|                   | Imprimir<br>Enviar<br>Buscar                    |              |            | Ctrl + P<br>Ctrl + F            |
|                   | Más herramient                                  | tas          |            | ►                               |
|                   | Editar                                          | Cortar       | Copiar     | Pegar                           |
|                   | Configuración<br>Ayuda<br>Salir                 |              |            |                                 |

Paso 3: Debe elegir en el menú de la izquierda Privacidad y seguridad.

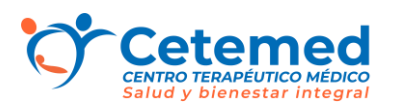

| 0 | Configuración          | Q Buscar ajustes                                          |  |  |  |
|---|------------------------|-----------------------------------------------------------|--|--|--|
| • | Google y tú            | Google y tú                                               |  |  |  |
| Ê | Autocompletar          | Obtén funciones inteligentes en Chrome                    |  |  |  |
| 0 | Privacidad y seguridad | Sincroniza y personaliza Chrome en todos tus dispositivos |  |  |  |

## **Paso 4:** Posteriormente en Configuración de sitios, buscara dentro de la actividad reciente Reservo.

Privacidad y seguridad

| Î | Borrar datos de navegación<br>Borra el historial, las cookies, la caché y mucho más                                                         | ۲ |
|---|----------------------------------------------------------------------------------------------------|---|
| * | Guía de privacidad<br>Revisa los controles principales de privacidad y seguridad                                                            | • |
| ٩ | Cookies y otros datos de sitios<br>Se permiten las cookies                                                                                  | • |
| 0 | Seguridad<br>Navegación segura (protección frente a sitios peligrosos) y otros ajustes de seguridad                                         | × |
|   | Configuración de sitios<br>Controla la información que pueden usar y mostrar los sitios (ubicación, cámara, ventanas<br>emergentes y otros) | × |
|   |                                                                                                    |   |

Actividad reciente

ଙ୍

reservo.cl Con bloqueo: cámara, micrófono

Paso 5: Por último permitir el permiso de la cámara y micrófono.

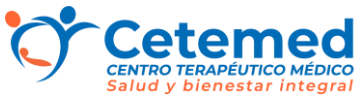

reservo.cl
 Uso

 2,4 MB · 14 cookies

 Permisos

 ©
 Ubicación
 ©
 Cámara
 ©
 Micrófono

### Cómo activar micrófono y cámara desde el navegador Safari

La cámara y micrófono se activa automáticamente cuando abres una app que puede usarlos. La luz verde al lado de la cámara se enciende e indica que la cámara está activada. La cámara (y la luz verde) se apaga cuando cierras o sales de todas las apps que pueden usar la cámara.

### Cómo activar micrófono y cámara desde Windows

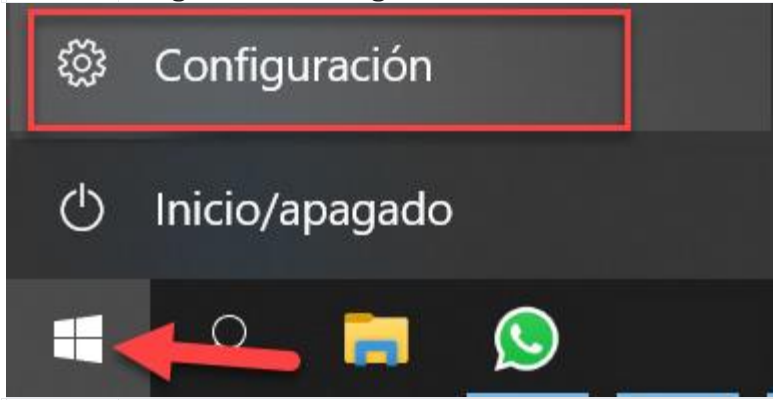

Paso 1: Dirigirse a la Configuración de Windows.

Paso 2: Ingresar a la sección de Privacidad.

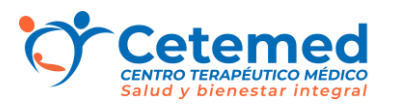

| 口            | <b>Sistema</b><br>Pantalla, sonido, notificaciones,<br>energía   |   | <b>Dispositivos</b><br>Bluetooth, impresoras, mouse                                           |   | <b>Teléfono</b><br>Vincular Android o iPhone                                                    |         | <b>Internet y red</b><br>Wi-Fi, modo avión, VPN   |
|--------------|------------------------------------------------------------------|---|-----------------------------------------------------------------------------------------------|---|-------------------------------------------------------------------------------------------------|---------|---------------------------------------------------|
| Ą            | <b>Personalización</b><br>Fondo, pantalla de bloqueo,<br>colores |   | <b>Aplicaciones</b><br>Desinstalar, valores<br>predeterminados,<br>características opcionales | 8 | Cuentas<br>Tus cuentas, correo electrónico,<br>opciones de sincronización,<br>trabajo y familia | 色<br>A字 | Hora e idioma<br>Voz, región, fecha               |
| $\bigotimes$ | <b>Juegos</b><br>Xbox Game Bar, capturas,<br>modo Juego          | Ģ | Accesibilidad<br>Narrador, lupa, contraste alto                                               | Q | <b>Búsqueda</b><br>Buscar mis archivos, permisos                                                | A       | <b>Privacidad</b><br>Ubicación, cámara, micrófono |

# **Paso 3:** Al costado izquierdo en el menú debe buscar la sección de Cámara y Micrófono para revisar o permitir el acceso por los sitios que lo requieran.

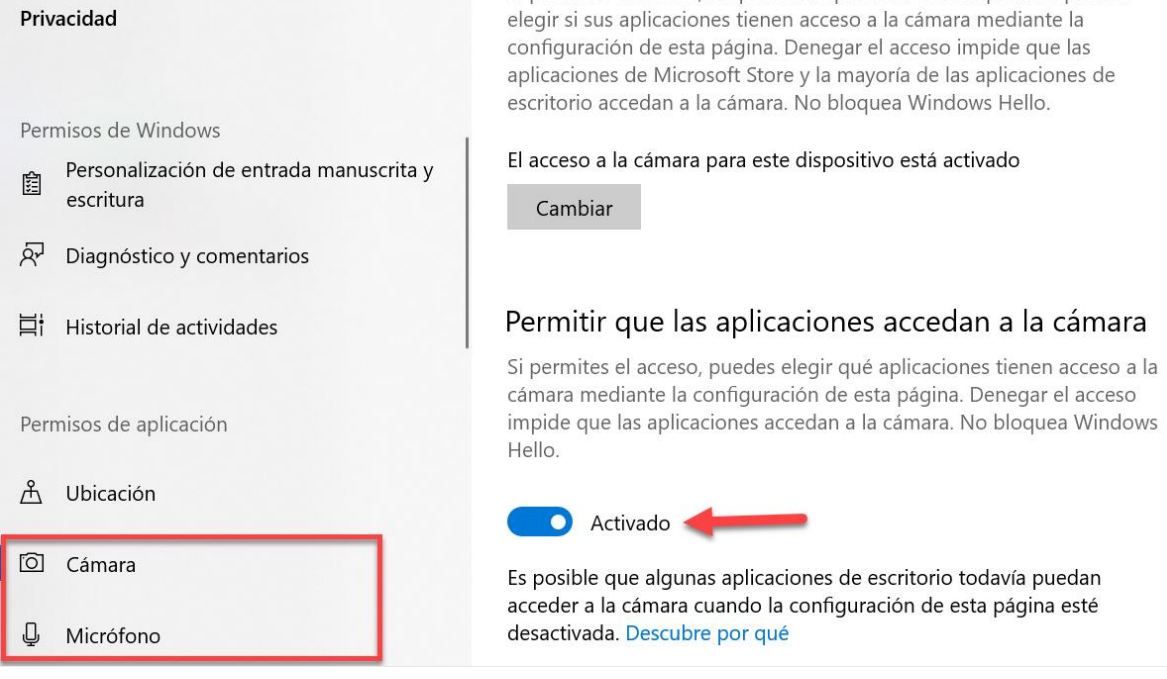

### Cómo activar micrófono y cámara desde MAC

Dirigirse al menú de Apple e ingresar a la configuración del Sistema,

**Paso 1:** Debe hacer clic en Privacidad y seguridad en la barra lateral (es posible que tengas que desplazarte hacia abajo).

**Paso 2:** Buscara las opciones de cámara y micrófono para activar o desactivar las aplicaciones que tienen acceso a ellas

Paso 3: Para guardar los cambios presiona sobre el candado.

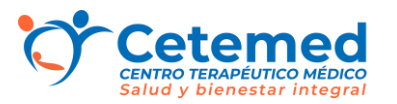

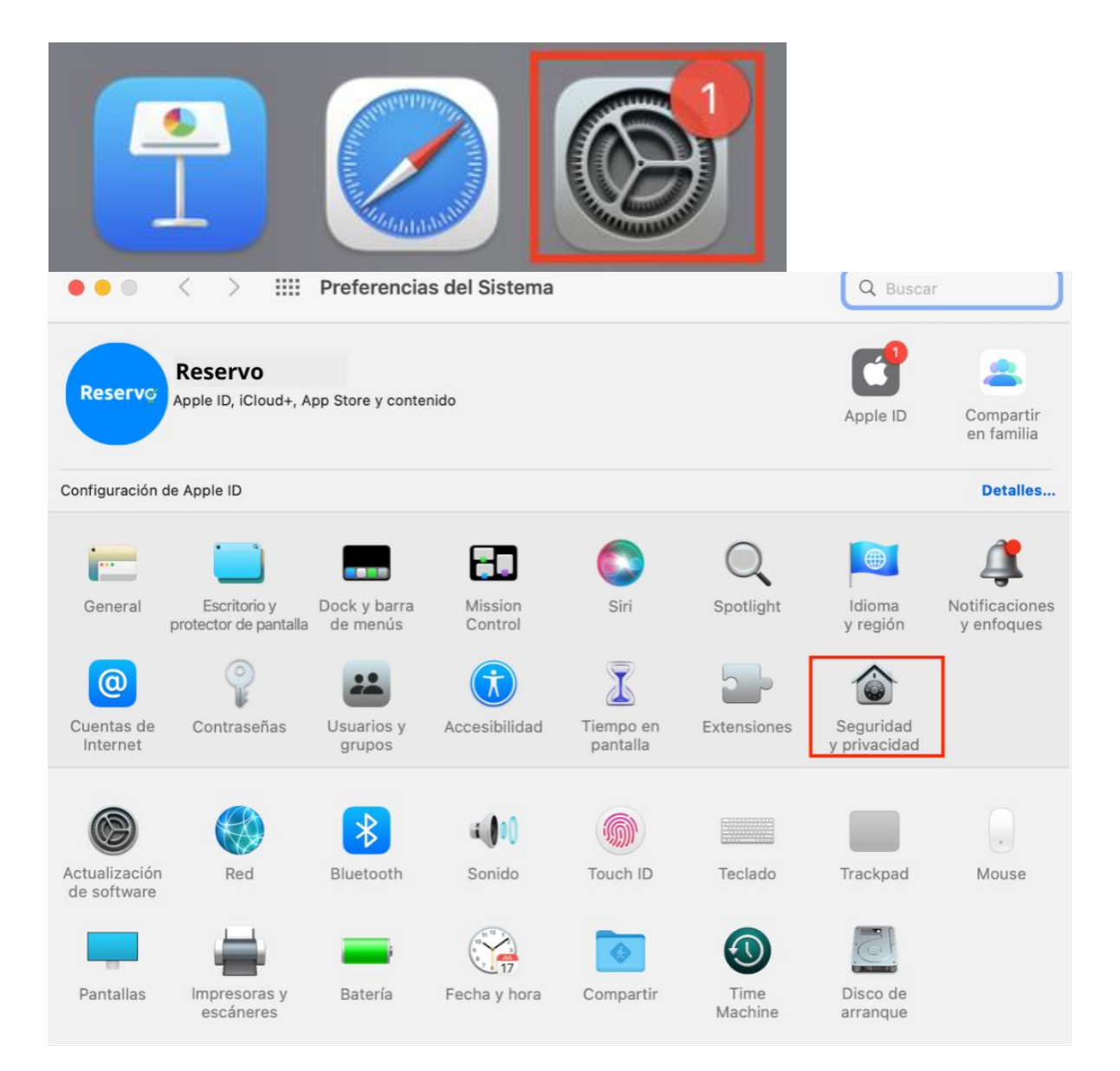

(/

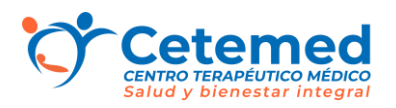

| ● ● ● 〈 〉 IIII Segurio             | lad y privacidad                              | Q Buscar   |
|------------------------------------|-----------------------------------------------|------------|
| G                                  | eneral FileVault Firewall Privacidad          |            |
| Cocalización                       | Permite a las siguientes apps acceder a tu cá | imara.     |
| Contactos                          | 🗸 🧿 Google Chrome                             |            |
| Calendarios                        | 🖸 🎇 Loom                                      |            |
| Recordatorios                      | V 📫 Microsoft Teams                           |            |
|                                    | VhatsApp                                      |            |
| Cámara                             |                                               |            |
| Micrófono                          |                                               |            |
| Reconocimiento de voz              |                                               |            |
| Accesibilidad                      |                                               |            |
|                                    |                                               |            |
| Haz clic en el candado para realiz | ar cambios.                                   | Avanzado ? |

#### Cómo seleccionar la cámara web correcta

Si tienes instalada más de una cámara web puede que el problema sea que Jitsi(videollamada) tenga dificultades para escoger entre una u otra. En este caso la solución sería ir a la aplicación de Cámara en las configuraciones del computador y elegir la cámara web correcta. Estos son los pasos a seguir:

Paso 1: En el buscador de Windows/MAC escribir «Cámara».

Paso 2: Una vez se abra la aplicación, verificar la cámara web que usa esta aplicación.
Paso 3: Si no es la cámara correcta, elegir la apropiada en el menú de la derecha.
Paso 4: Verificar que funciona correctamente y salir.

Si tienes alguna duda puntual envíenos un mensaje a través del correo 💬 contacto@cetemed.cl para que lo guiemos